# TO ENROL IN AN ITALIAN UNIVERSITY FOR NON EU-STUDENT

# **REGISTRATION PROCEDURE**

Go to www.universitaly.it

Click on the English Flag (upper right corner) Click on Why and how to register

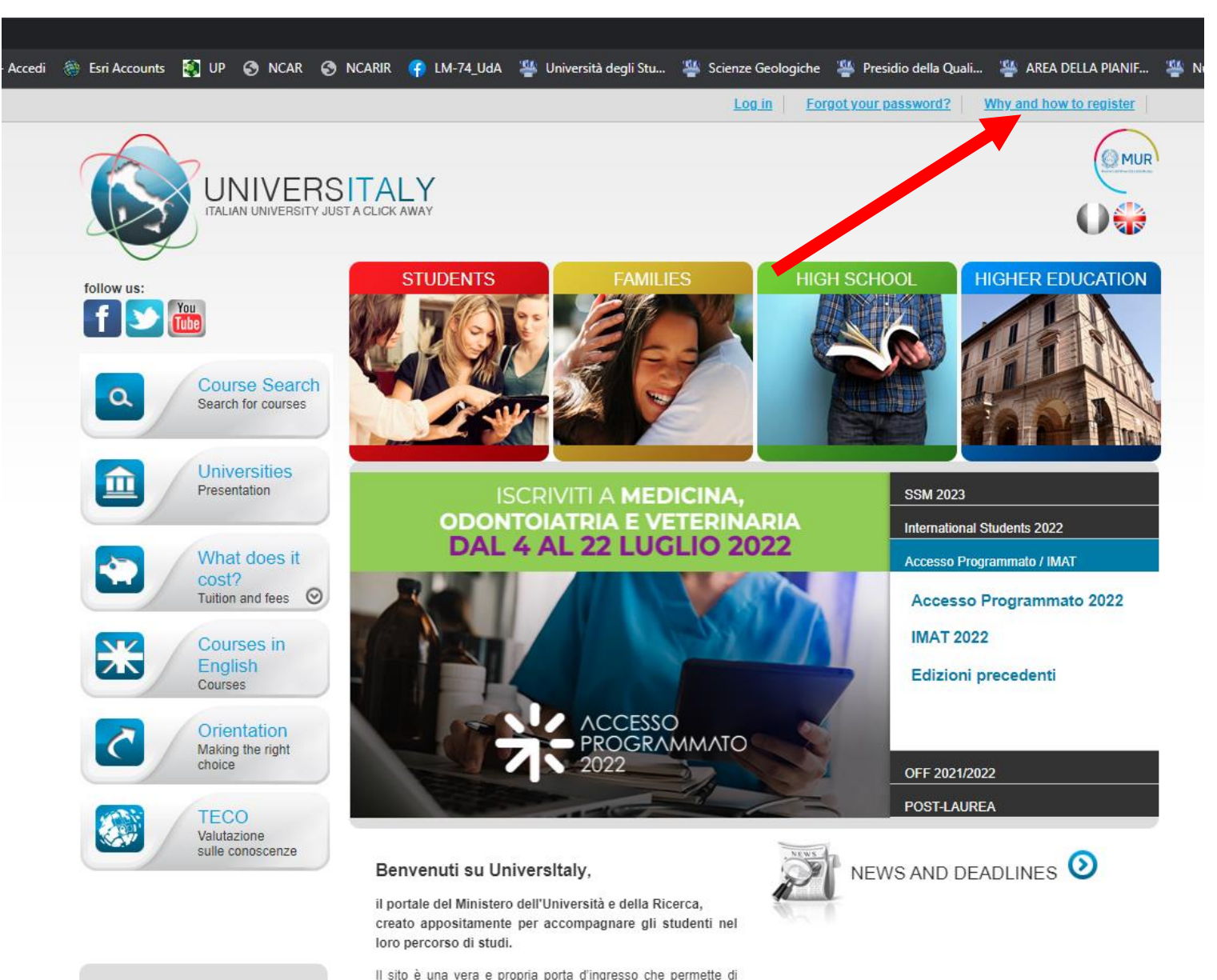

#### COMMON QUESTIONS

entrare nel mondo dei corsi di laurea e istruzione superiore in Italia. El rivelto adli chudenti e alle famiolio degli chudenti che

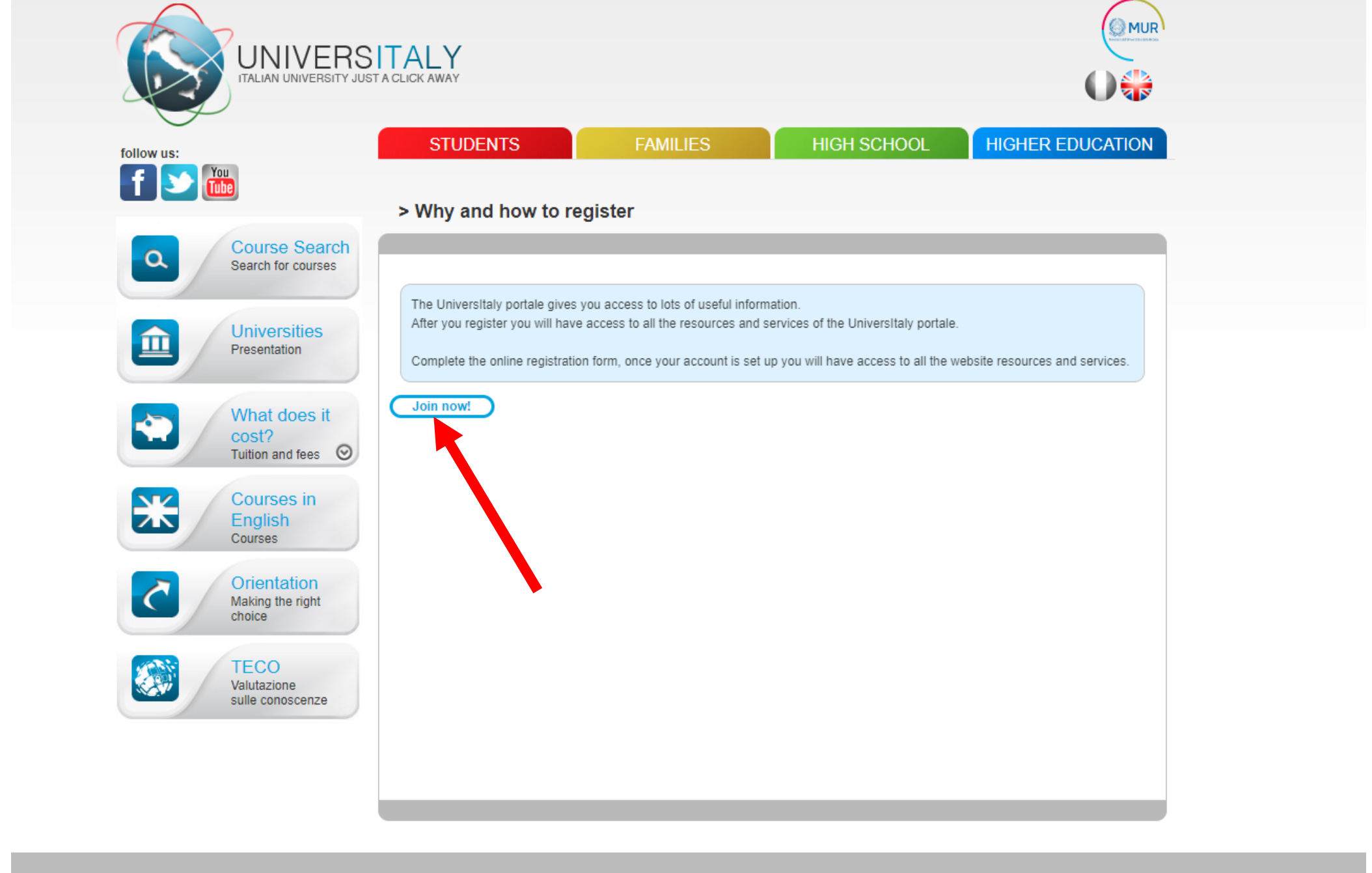

STUDENTS FAMILIES **HIGH SCHOOL** 

HIGHER EDUCATION

# FILL YOUR PERSONAL DATA

|                            |                                                                      |                                                         |                                        | •••                            |  |
|----------------------------|----------------------------------------------------------------------|---------------------------------------------------------|----------------------------------------|--------------------------------|--|
| follow us:                 | STUDENTS                                                             | FAMILIES                                                | HIGH SCHOOL                            | HIGHER EDUCATION               |  |
| f 🕥 🚻                      |                                                                      |                                                         |                                        |                                |  |
|                            | > Registration                                                       |                                                         |                                        |                                |  |
| Course Search              |                                                                      |                                                         |                                        |                                |  |
| Gearch for courses         | Enter your complete personal data, exactly as shown in your passport |                                                         |                                        |                                |  |
| Universities               | Name (including your                                                 |                                                         |                                        |                                |  |
| Presentation               | middle names) *                                                      | · · · · · · · · · · · · · · · · · · ·                   |                                        |                                |  |
|                            | Surname *                                                            |                                                         |                                        |                                |  |
| What does it cost?         | Country of birth *                                                   | ITALY                                                   | *                                      |                                |  |
| Tuition and fees 📀         |                                                                      |                                                         |                                        |                                |  |
| Courses in                 | Birth District *                                                     | Select your birth district 🗸                            |                                        |                                |  |
| English<br>Courses         | City of hirth *                                                      | Coloritation kidhelese at                               |                                        |                                |  |
| Orientation                | city of birth                                                        | Select your birthplace V                                |                                        |                                |  |
| Making the right<br>choice | Date of birth *                                                      | Day 🗸 - Month 🗸 - Yea                                   | r 🗸                                    |                                |  |
|                            |                                                                      |                                                         |                                        |                                |  |
| TECO<br>Valutazione        | Gender *                                                             | Select your gender 🖌                                    |                                        |                                |  |
| sulle conoscenze           | O'Hanankin t                                                         |                                                         |                                        |                                |  |
|                            | Citizenship ~                                                        | HALY                                                    | ~                                      |                                |  |
|                            | Italian tax code if you                                              | *                                                       |                                        |                                |  |
|                            | have one                                                             | ·                                                       | ,                                      |                                |  |
|                            | We remind that for an<br>Each User must keep i                       | y communication about universitaly proced<br>t updated. | dures you will be contacted throug     | h email given in registration. |  |
|                            | We remind you that it i                                              | s not possibile to use PEC, Hotmail, Msn a              | ind Live because these domains do      | o not receive any emails from  |  |
|                            | Universitaly.<br>We have already point                               | ed out the situation to the server administra           | tors but they still treat our emails a | s spam.                        |  |
|                            | We kindly invite you to<br>Thank you!                                | use different domains until this situation is           | fixed.                                 |                                |  |
|                            |                                                                      |                                                         |                                        |                                |  |

 Log in
 Forgot your password?
 Why and how to register

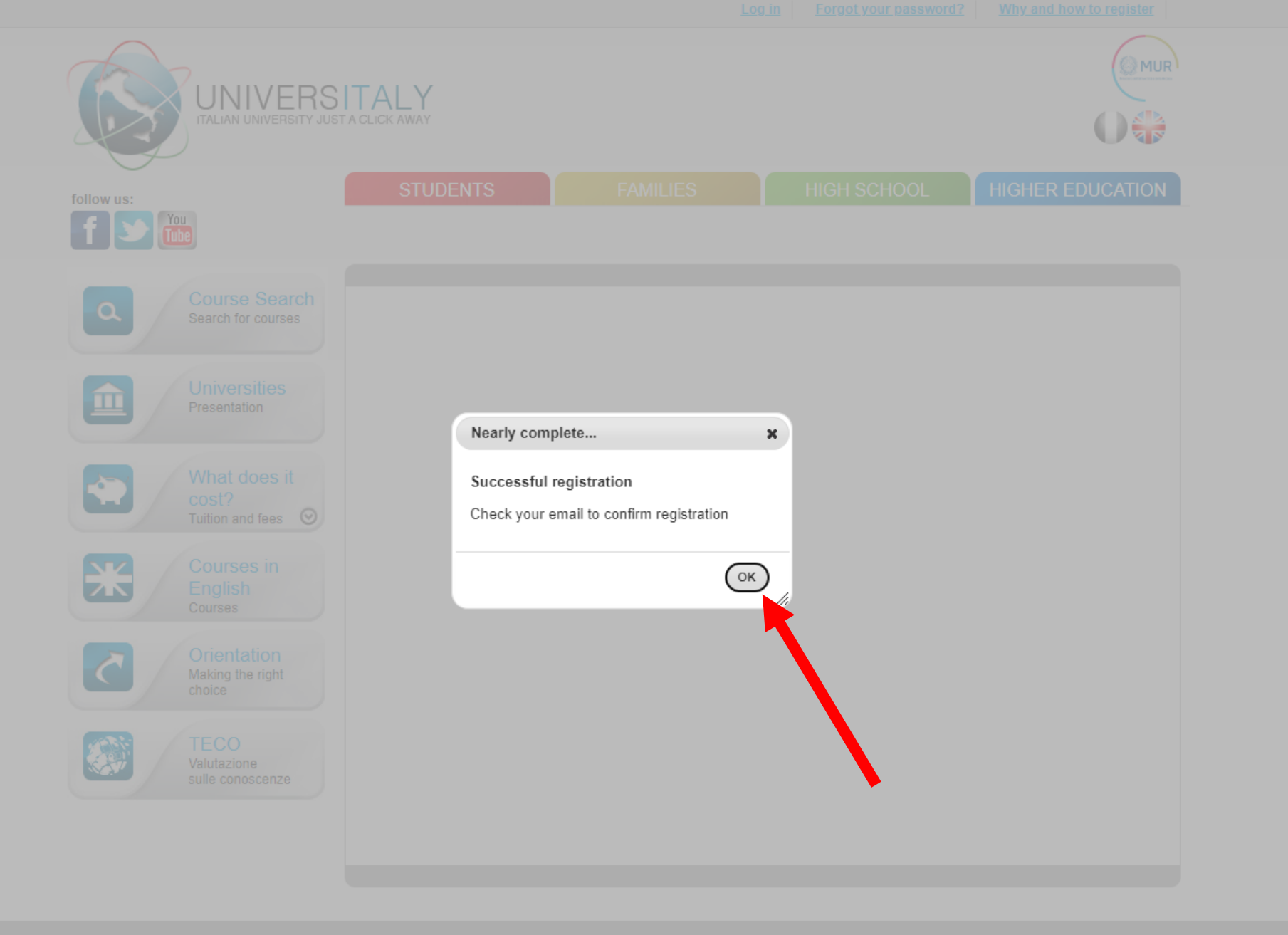

## PRE ENROLMENT PROCEDURE

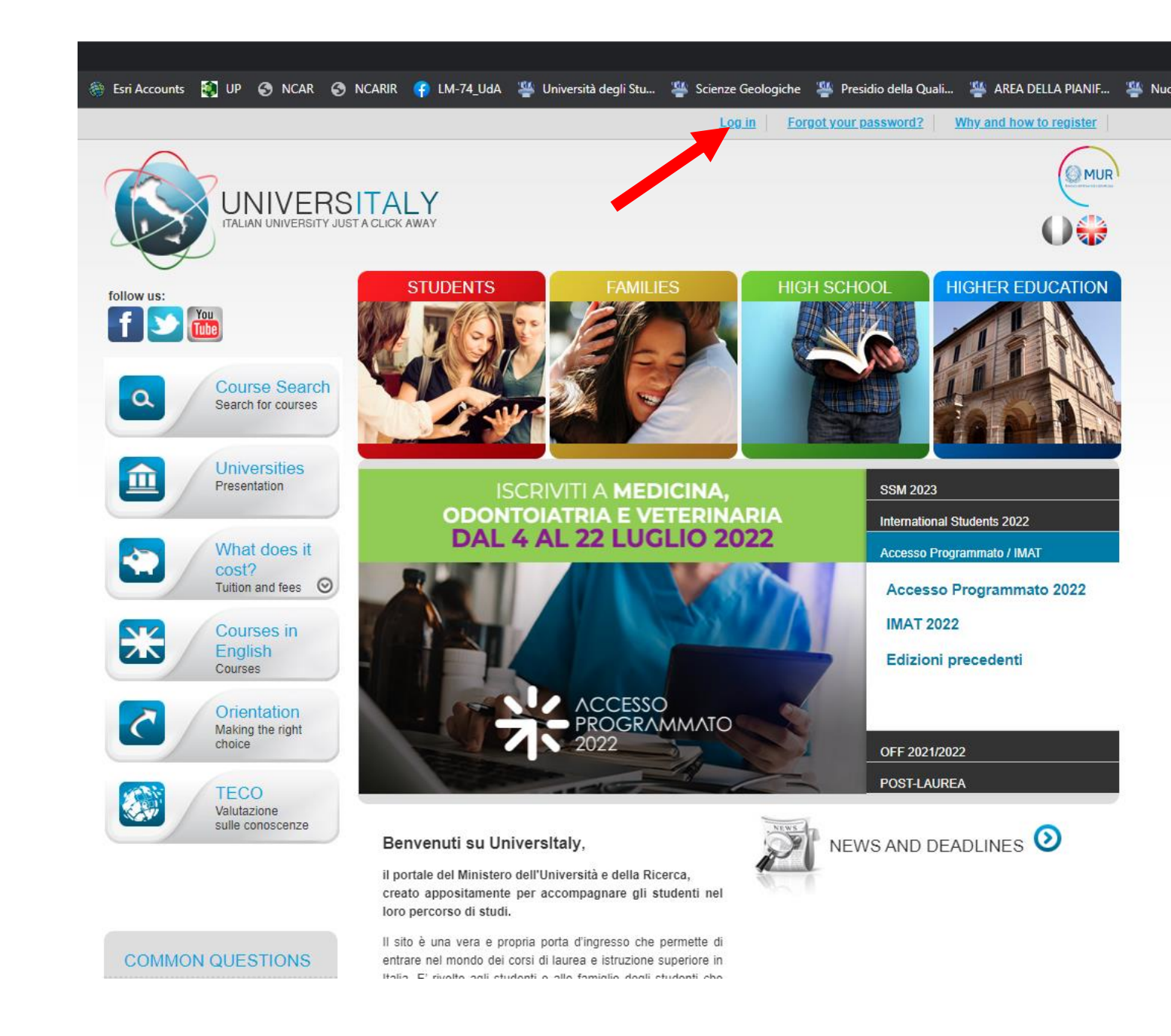

# INSERT YOU USERNAME AND PASSWORD RECEIVED BY EMAIL FROM universitaly@cineca.it

| Username                       |                                                                                                    |
|--------------------------------|----------------------------------------------------------------------------------------------------|
| osername                       |                                                                                                    |
| Password                       |                                                                                                    |
|                                | Forgot Passwor                                                                                                    |
|                                |                                                                                                    |
| To ensure the<br>authenticatio | e security of the data you entrust to us, we have adopted new<br>n policies.                                                  |
| To ensure the                  | e security of the data you entrust to us, we have adopted new<br>n policies.<br>Sign In                                       |
| To ensure the                  | e security of the data you entrust to us, we have adopted new<br>n policies.<br>Sign In<br>Or sign in with                    |
| To ensure the                  | e security of the data you entrust to us, we have adopted new<br>n policies.<br>Sign In<br>Or sign in with<br>Accedi con SPID |
| To ensure the                  | e security of the data you entrust to us, we have adopted new<br>n policies.<br>Sign In<br>Or sign in with<br>Accedi con SPID |

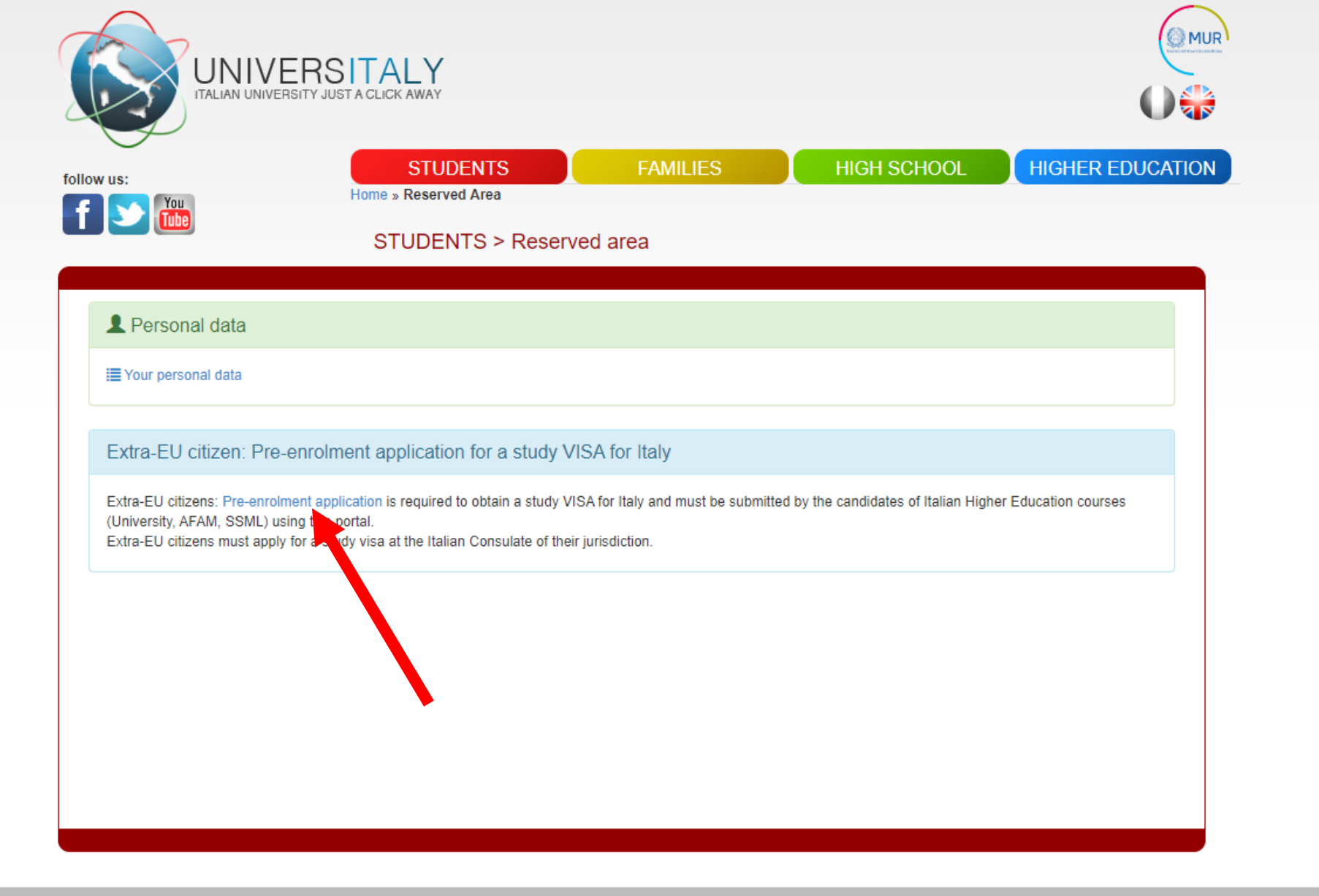

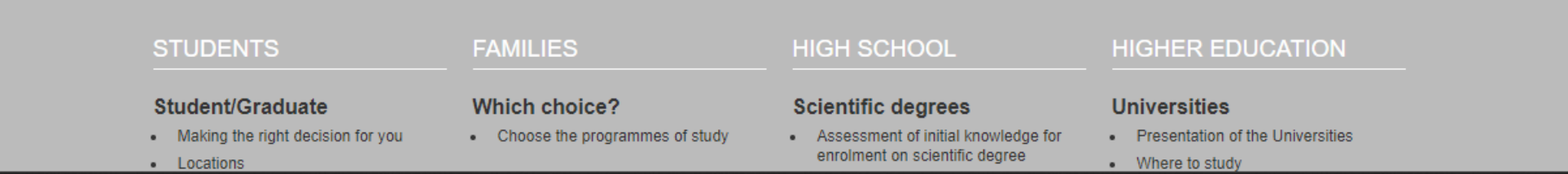

# CLICK ON PRE-ENROLEMENT APPLICATION

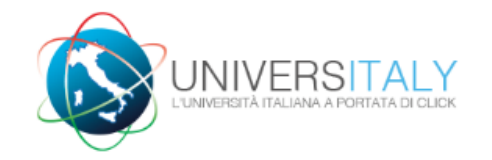

# PRE-ENROLMENT APPLICATION APPLICATIONS

New pre-enrolment application

Do you need help? Support for filling in your application:<u>Contact your</u> Institution

Technical support

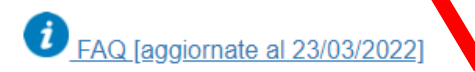

## *i* Here is some useful information:

Click on "New pre-enrolment application" to start an application. You can stop and continue to fill it in as you prefer. To continue the application click on "Go to application".

You can pre-enrol once to one Institution and one course.

In order to find your course, you need to select the proper course type. Please check with the Institution you would like to apply to the correct selection you need to opt. The course type is in Italian only.

In case you need to modify the application after you have submitted it please contact the Institution directly, they will check your request and eventually reopen the application.

For any further information about courses, documents, next step of the procedure please contact the Institution you are applying to.

In order to update your personal data, you need to contact <u>Technical support</u> specifying your correct data, indicating them completely and attaching copy of your passport.

In collaboration with

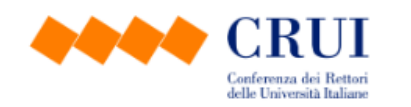

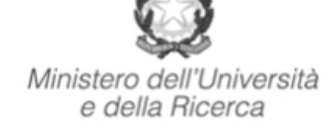

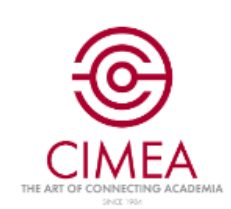

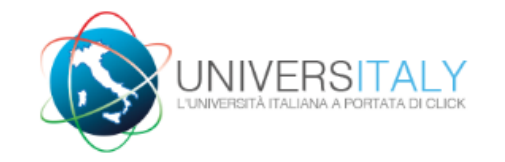

# PRE-ENROLMENT APPLICATION

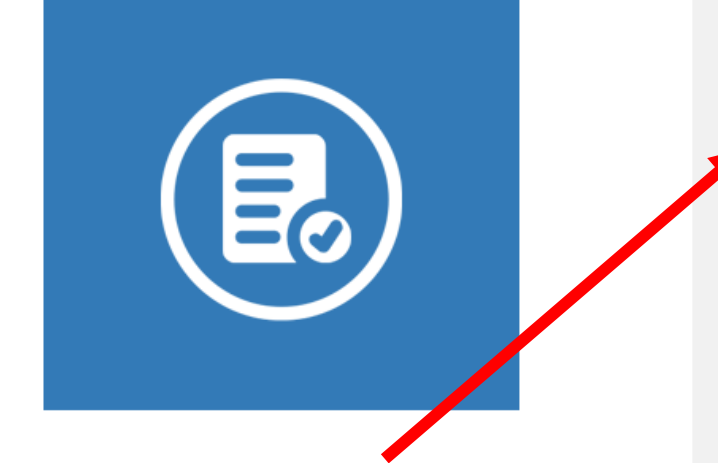

CHOOSE ACCADEMIC YEAR 2023/24 AND THEN CONFIRM YOUR PERSONAL DATA AND GO TO STEP B.

|      | Choose the academic year in which you wan | t to enrol / | carry out the mobility |        |
|------|-------------------------------------------|--------------|------------------------|--------|
|      | 2023/2024                                 |              |                        |        |
|      |                                           |              |                        |        |
|      | Personal data и                           |              |                        |        |
|      | Name (including your middle names)        |              | Surname                |        |
|      | Luis                                      |              | Gonzales               |        |
|      |                                           |              |                        |        |
| R    | Birth Date                                | =            | Gender                 |        |
| IRM  | 21/11/2002                                |              | Μ                      | $\sim$ |
| D GO |                                           |              |                        |        |
|      | Country of birth                          |              | Town/City of birth     |        |
|      | VENEZUELA                                 | ~            | CAracas                |        |
|      |                                           |              |                        |        |
|      | Current Citizenship 1                     |              | Current Citizenship 2  |        |
|      | VENEZUELA                                 | ~            | Current Citizenship 2  | ~      |
|      |                                           |              |                        |        |

# PRE-ENROLMENT APPLICATION

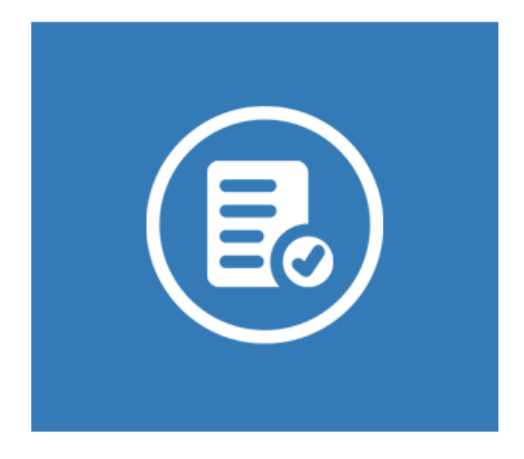

## **INSERT YOUR DATA**

#### Passport

Passport number 555322566

Upload a passport size picture of your face Only pdf/jpeg/png - 10Mb max are accepted Scegli file TEST.pdf

# Expiry date 24/06/2025 Upload your valid passport

Only pdf/jpeg/png - 10Mb max are accepted Scegli file TEST.pdf Ē

# Visa Application Country VENEZUELA Where will you apply for a visa? CONSOLATO GENERALE CARACAS (Distretto Federale) Specify the reason for the visa application I want to enrol in a study course

## Course information

| nstitution |        | Institution Name |
|------------|--------|------------------|
| nstitution | $\sim$ | Institution Name |

#### Course information

Institution

Università

# THIS IS YOUR ITEMS SELECTIONS

| Course Type i                            | For more information about Course |  |  |
|------------------------------------------|-----------------------------------|--|--|
| Type of the university system click here |                                   |  |  |
| Laurea Magistrale                        |                                   |  |  |

#### Institution Name

Università degli Studi "G. d'Annunzio" CHIETI-P... v

○ Every Languages

• English Language

○ Other Languages

#### **Course Name**

Planetary Sciences

## Course Curriculum

○ None

• Planetary Sciences and Space Exploration, EN

 $\bigcirc$  Planetary Geosciences, EN

#### Course location

• PESCARA Viale PINDARO 42, 65127

University: Università degli Studi "G. d'Annunzio" CHIETI-PESCARA, www.unich.it

Course: Planetary Sciences, Planetary Sciences, https://www.irsps.eu/master-degrees-new/

Course type: Laurea Magistrale

Language: Inglese

Planetary Sciences

#### Course Curriculum

○ None

• Planetary Sciences and Space Exploration, EN

○ Planetary Geosciences, EN

#### Course location

• PESCARA Viale PINDARO 42, 65127

University: Università degli Studi "G. d'Annunzio" CHIETI-PESCARA, www.unich.it

Course: Planetary Sciences, Planetary Sciences, https://www.irsps.eu/master-degrees-new/

## DON'T FILL IN THIS BOX

Course type: Laurea Magistrale

Language: Inglese

Class of degree course (according to Italian law): LM-74

Official length of the course: 2 years

#### ID account at the chosen University / AFAM / Institute

ID account at the chosen U

#### GO TO STEP C

In this section you have to inlcude the certification of you title, the transcript including your exams credits and grades.

# PRE-ENROLMENT APPLICATION

#### Qualifications

BSc in "something", Qualification: CIMEA Statement of comparability | 🚣 🏛

Upload the qualifications that allow access to the chosen course, according to the information provided by the institution of higher education, with any translations and supporting documents and language certificates.

GEOLOGIA.UDA@GMAIL.COM

| Upload qualification                      | Qualifications and language certificates |   |
|-------------------------------------------|------------------------------------------|---|
| Only pdf/jpeg/png - 10Mb max are accepted | Qualifications and language certificates | - |
|                                           | -                                        |   |
| Qualification name                        |                                          |   |

BSc in "something"

UPLOAD QUALIFICATION

# PRE-ENROLMENT APPLICATION \_\_\_\_\_ SUMMARY \_\_\_\_\_

CHECK YOUR PERSONAL DATA

| Name                  | Surname                        |
|-----------------------|--------------------------------|
| Luis                  | Gonzales                       |
|                       |                                |
| Birth Date            | Gender                         |
| 21-11-2002            | M                              |
|                       |                                |
| Country of birth      | Town/City of birth             |
| VENEZUELA             | CAracas                        |
|                       |                                |
| Current Citizenship 1 | Current Citizenship 2          |
| VENEZUELA             |                                |
|                       |                                |
| Current Citizenship 3 |                                |
|                       |                                |
| Street                | Number                         |
| cvfg gmfgdfdg         | 45                             |
|                       |                                |
| Country               | Town/City                      |
| VENEZUELA             | caracas                        |
|                       |                                |
| ZIP Code              | Additional address information |
| 55605                 |                                |

# FLAG ON I HAVE READ THE DATA PROCESSING AND APPLY FOR PRE-ENROLMENT

You have done. Congratulations and we'll see you in Italy. Once done, send a confirmation of your application to planetarysciences@unich.it To get informations about logistic, accomodation and other issue about life in Pescara and Italy contact Daniela D'Alleva (dalleva@irsps.unich.it). The undersigned declares he/she is aware that:

- the data and documents reported in this "pre-enrolment application" correspond to the truth and is aware of the criminal liability deriving from having produced a false, untruthful declaration or containing data no longer corresponding to the truth, as well as being aware that the data reported in this declaration are subject to veracity checks;

- the pre-enrolment procedure must be completed at the competent diplomatic-consular mission and is not complete with the sending of this "pre-enrolment application" only;

- enrolment in higher education institutions in Italy is governed by specific procedures issued by the Italian Ministry for Universities and Research, published annually on the website www.studiare-in-italia.it/studentistranieri;

- to enrol in study courses, it is necessary to follow the instructions provided by the higher education institution responsible for the chosen course and complete the related procedures, which do not necessarily end with the completion of the pre-enrolment phase;

- the pre-enrolment procedure and this "pre-enrolment application" do not in any way replace the admission and enrolment procedures for the chosen course, which will be completed in the phase following the issue of the visa for study purposes, after verifying the authenticity of the documentation produced, and also does not imply any claim or automatic acceptance for the purpose of issuing the relevant visa for study purposes;

- issuing the visa is the exclusive responsibility of the competent diplomatic-consular missions, after verifying that they meet the requirements mandated by current legislation;

- in the "pre-enrolment application", the persons authorised to process the data are empowered to rectify any errors in the transcription/transliteration of personal data, verifying the latter with the data shown in the passport provided;

he/she undertakes to:

- provide proof of the pre-determined necessary financial resources and the necessary insurance coverage for medical treatment and hospitalisation in accordance with the provisions of Italian law or to commit to enter into a contract for such insurance coverage upon entry into Italy;

- forward the application for a STUDENT residence permit to the competent police headquarters within 8 working days of entry into Italy, complete with the required documentation;

- return to the country of residence upon expiry of the visa if not admitted to or not enrolled in the chosen course.

I have read the data processing 🗹

Apply for pre-enrolment Back to t

Back to the homepage

By pushing this button your pre-enrolment application will be sent to the University / AFAM / Institute you have chosen. The University / AFAM / Institute will verify your application and forward it, along with information on your admission, to the chosen Consulate.

Check your email regularly and follow the instructions you will receive.